## Delimitación y extracción de valores geofísicos de un área de estudio con ENVI

Este ejercicio consiste en extraer valores numéricos de una estructura de interés. En este caso se obtienen las concentraciones de clorofila de un florecimiento de fitoplancton, producido por una surgencia costera, de imágenes HDF disponibles en las bases públicas de la NOAA. El primer paso es calcular la concentración de clorofila, posteriormente se establecen las coordenadas de la imagen, se filtra para destacar los bordes del florecimiento y elaborar una mascara que el área que este abarca. Finalmente se exportan las concentraciones de clorofila en un archivo con formato ASCII, que puede ser procesado en hojas de cálculo y programas de estadística.

Diseño de método:

Ma. del Carmen Jiménez Quiroz, Erick Márquez García

mcjquiroz@hotmail.com: erick\_

Diseño de filtros:

Luis Falcón Rodríguez, Liliana Rupit Arévalo y Erick Márquez García Programa ENVI

- Secuencia de pasos
- Despliegue de imágenes con formato HDF
- Cálculo de clorofila de imágenes CZCS y SeaWifs obtenidas de la pagina web: http://oceancolor.gsfc.nasa.gov/
- Procesado con filtros de convolución pasa-bajas y pasa-altas, para eliminar los datos anómalos y destacar el borde de la estructura (en este caso el florecimiento).
- Construcción de mascaras para delimitar la estructura de interés.
- Multiplicación de la imagen original por la mascara para extraer los datos de la estructura y descartar los del resto de la imagen.
- Conversión de imagen con formato HDF a ASCII.

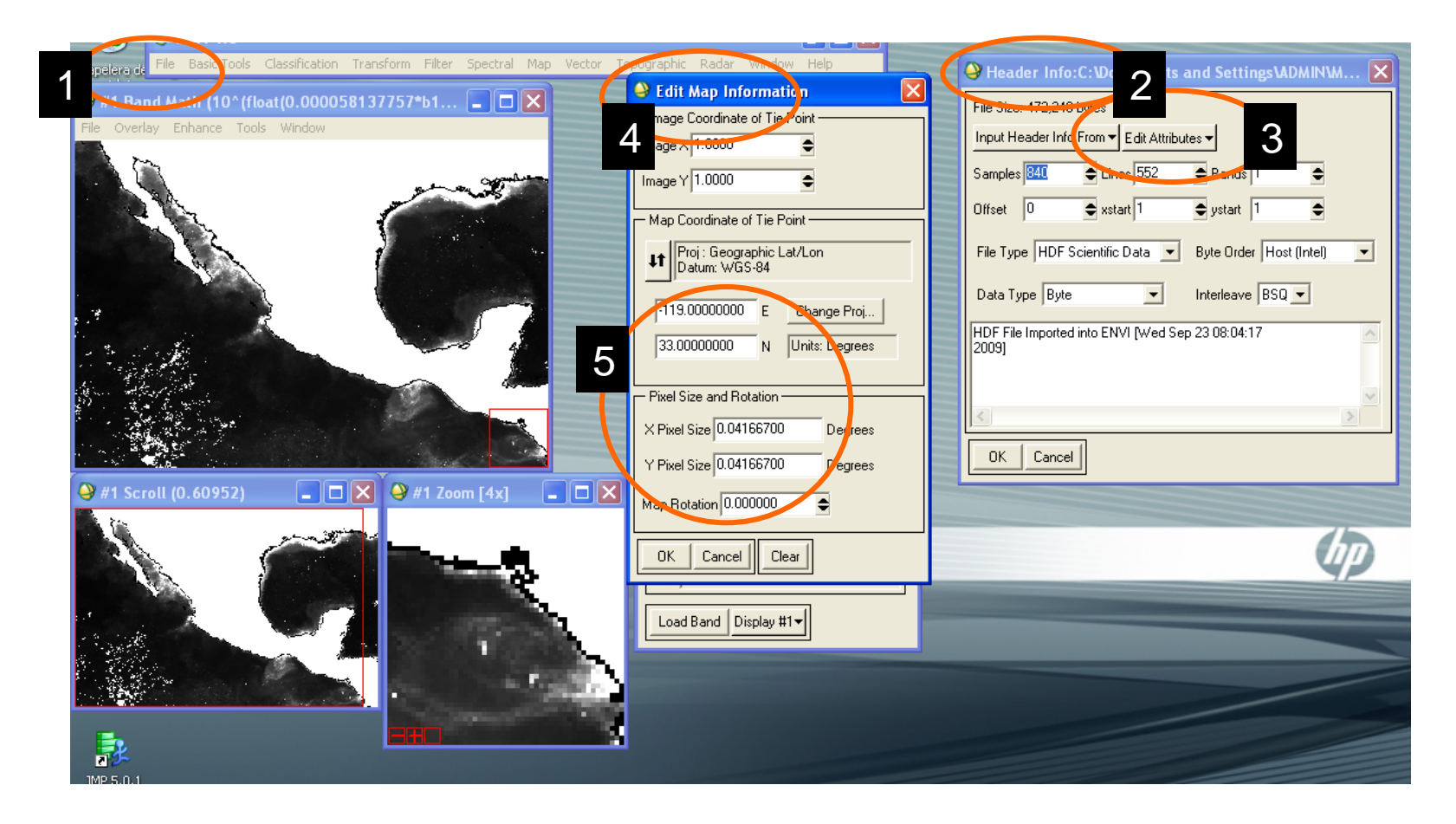

Paso 1.-Despliegue de imagen.hdf de clorofila con ENVI.

Paso 2.-Llenado de encabezado, para establecer coordenadas, proyección cartográfica y tamaño de píxel (en fracción de grado):

Menu: 1) File: edit envi header

- 2) header info:
- 3) edit attributes
- 4) edit map information
- 5) Coordenadas de la esquina superior izquierda: -119, 33 en el ejemplo Tamaño de pixel (x,y): 0.041667 (CZCS-4 km), 0.08333 (SeaWifs-9km)

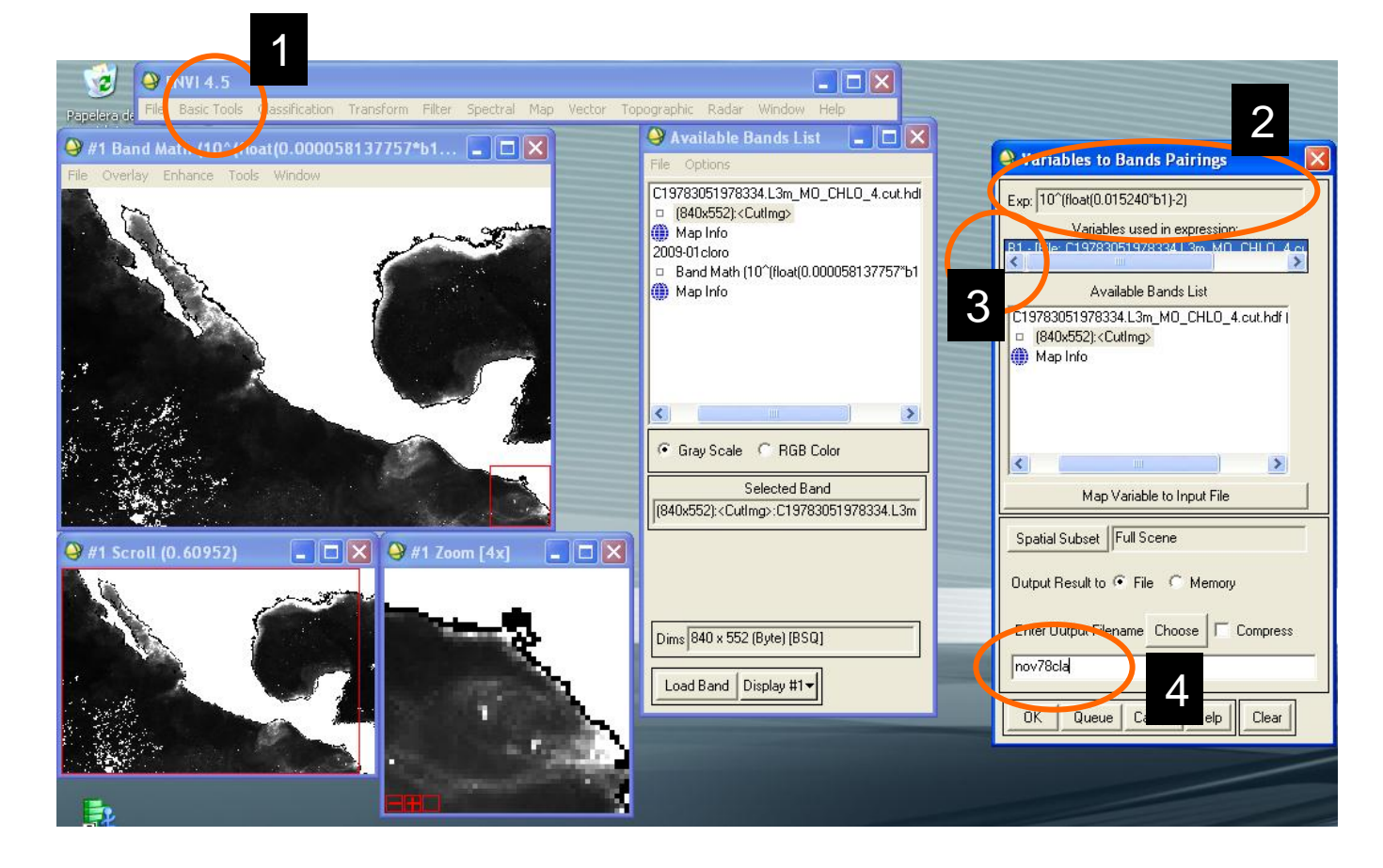

Paso 3.- Calcular los valores geofísicos a partir de imágenes de 8 y 16 bits:

En el menú: Basic Tools,

- 1) Band math
- 2) Aplicar la función exponencial: base^(float(pendiente\*imagen)+ intercepto) IMÁGENES CZCS (8bits): 10^(float(0.015240\*b1)-2)

IMÁGENES SeaWifs (16 bits): 10^(float(0.000058137757\*b1)-2)

- 3) b1=imagen.
- 4) Guardar la imagen en un archivo

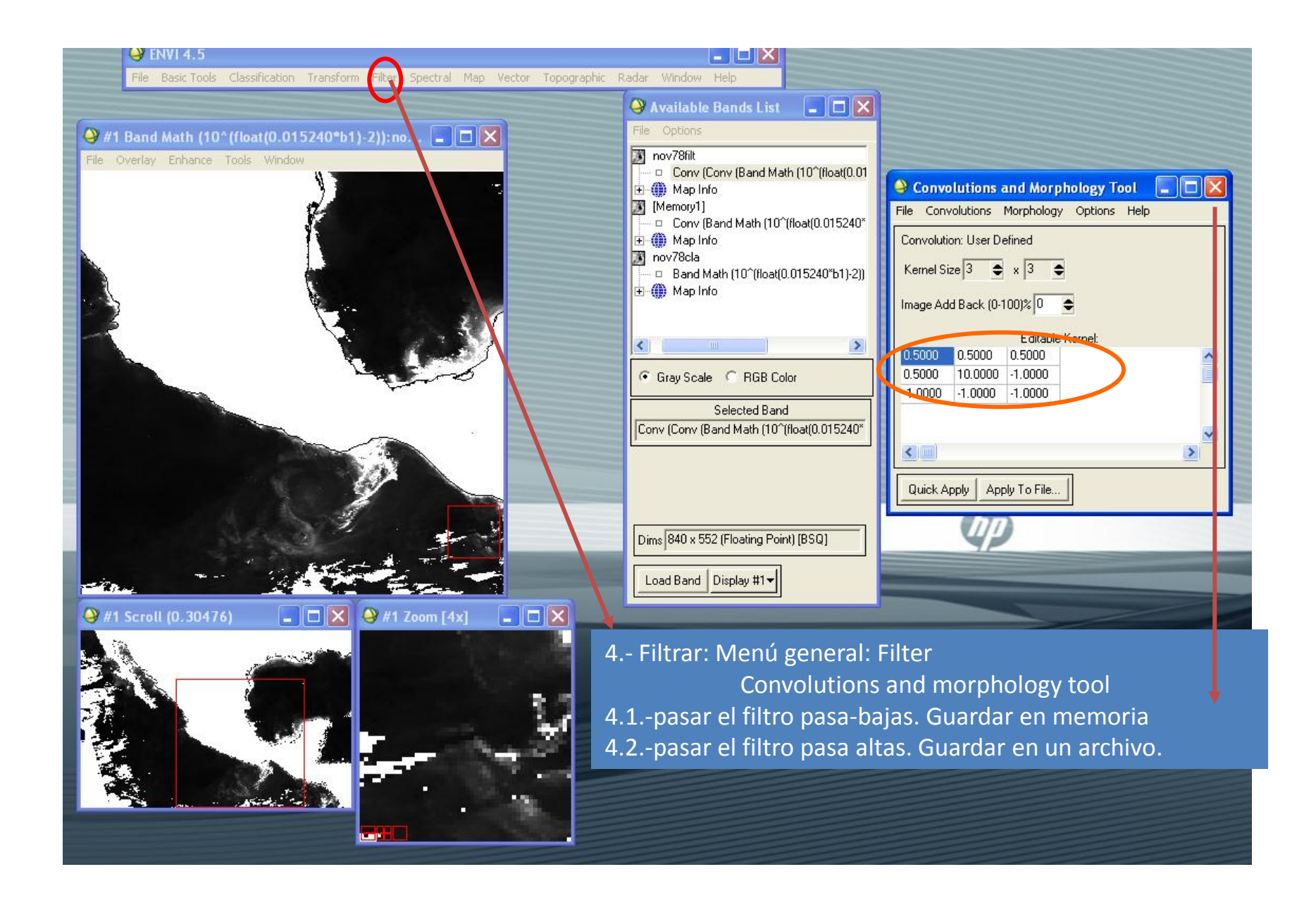

## Estructura de los filtros

- Filtros pasa bajas
- Suaviza la imagen, elimina pixeles anómalos.

| 1 | 1 | 1 |
|---|---|---|
| 1 | 1 | 1 |
| 1 | 1 | 1 |

- Filtro pasa altas.
- Resalta el borde de las estructuras

| 1/2 | 1/2 | 1/2 |
|-----|-----|-----|
| 1/2 | 10  | -1  |
| -1  | -1  | -1  |

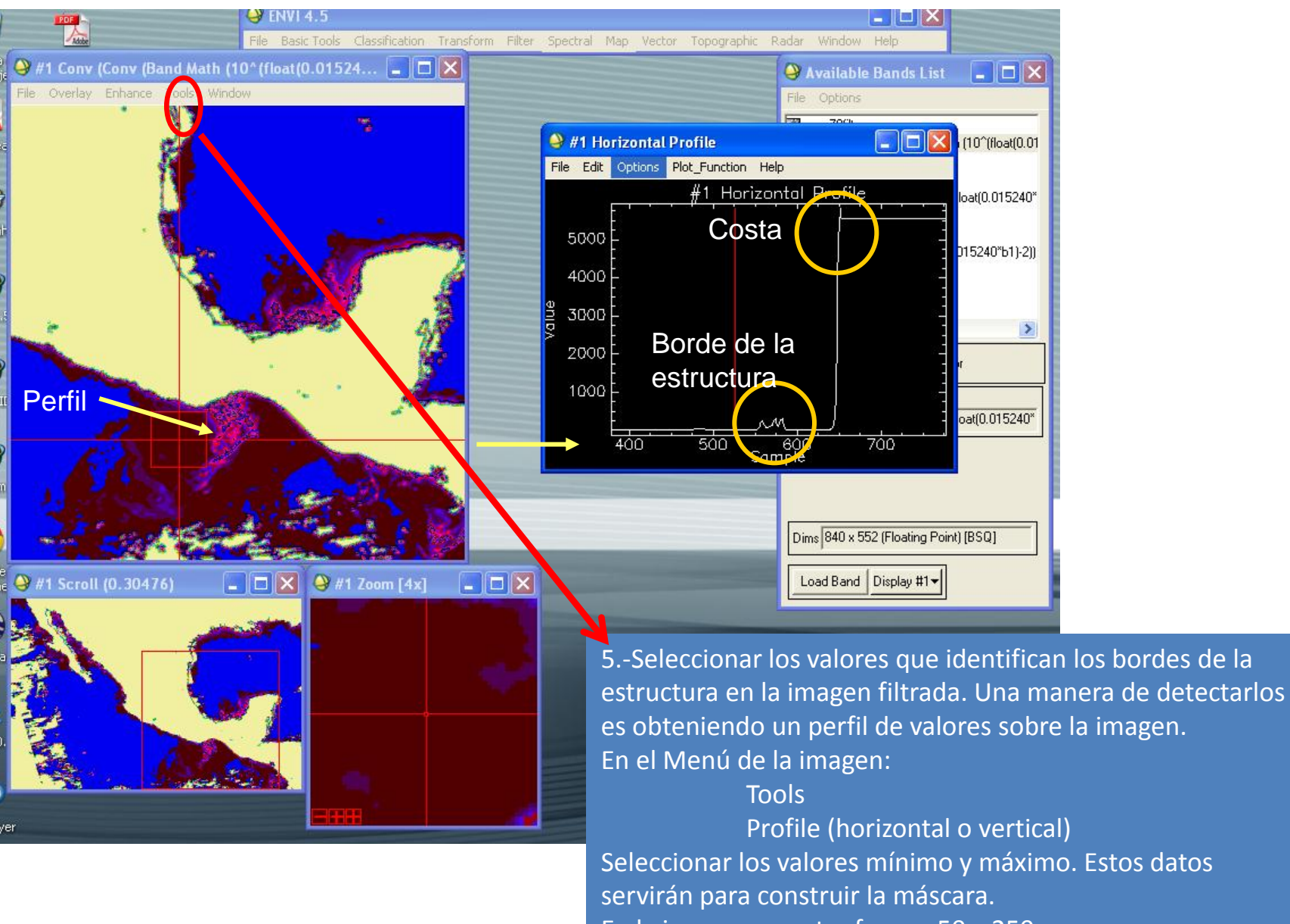

En la imagen muestra fueron 50 y 250.

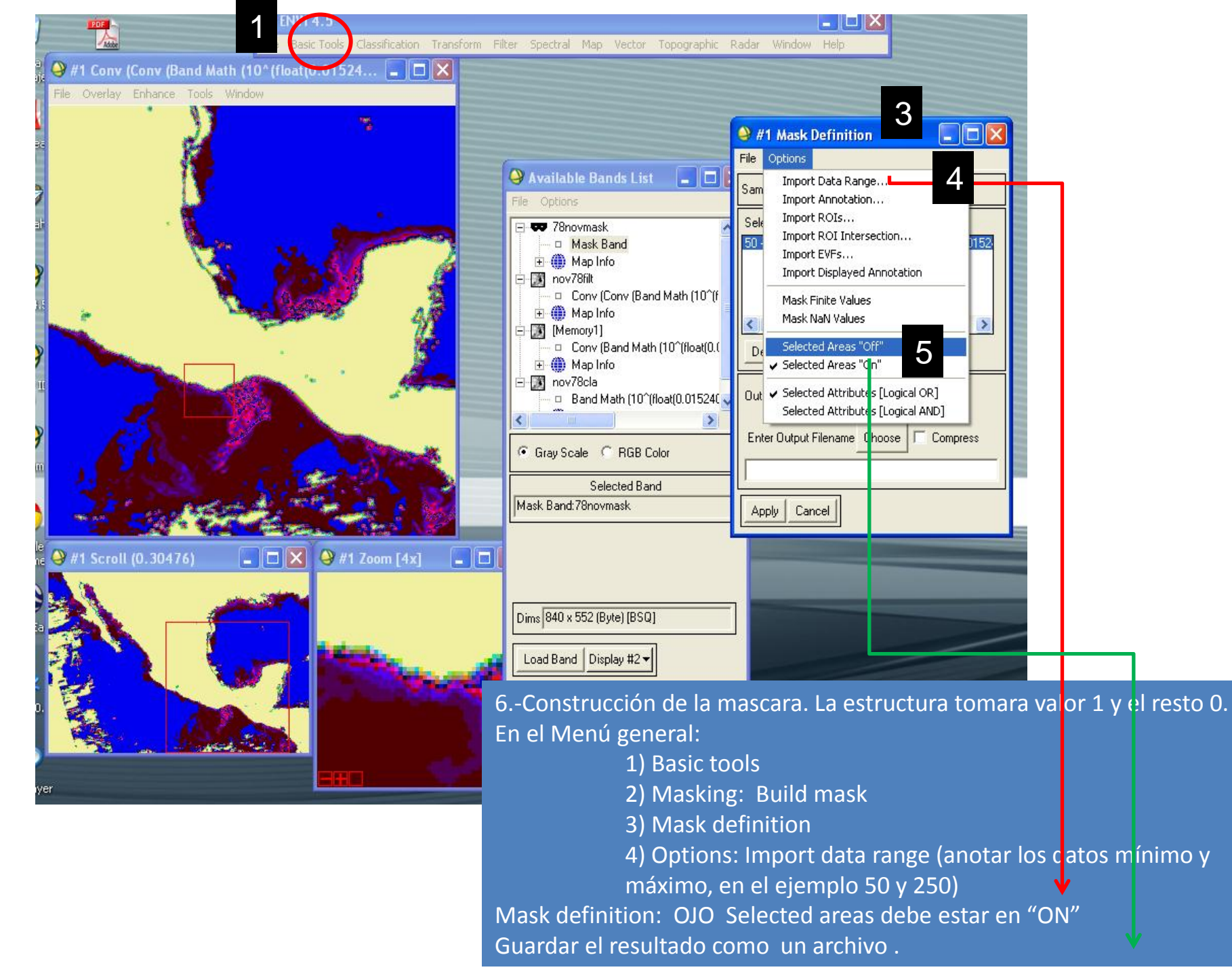

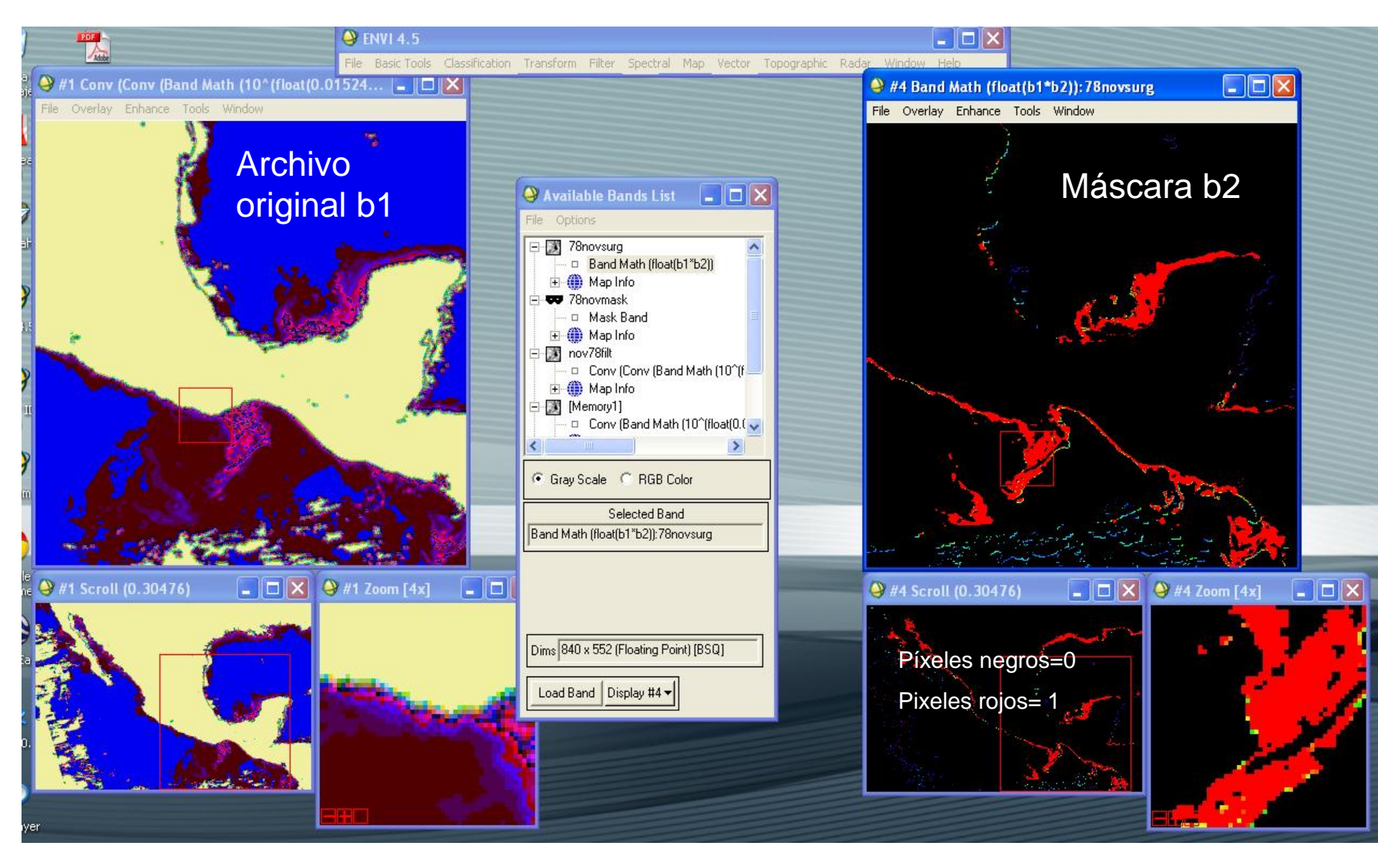

7.-Multiplicar el archivo original (con datos geofísicos) por el archivo con la mascara, con el Menu Basic Tools>Band math.

## =float(b1\*b2),

En la imagen resultante solo la estructura tendrá datos geofísicos; el resto de la imagen tendrá valor nulo.

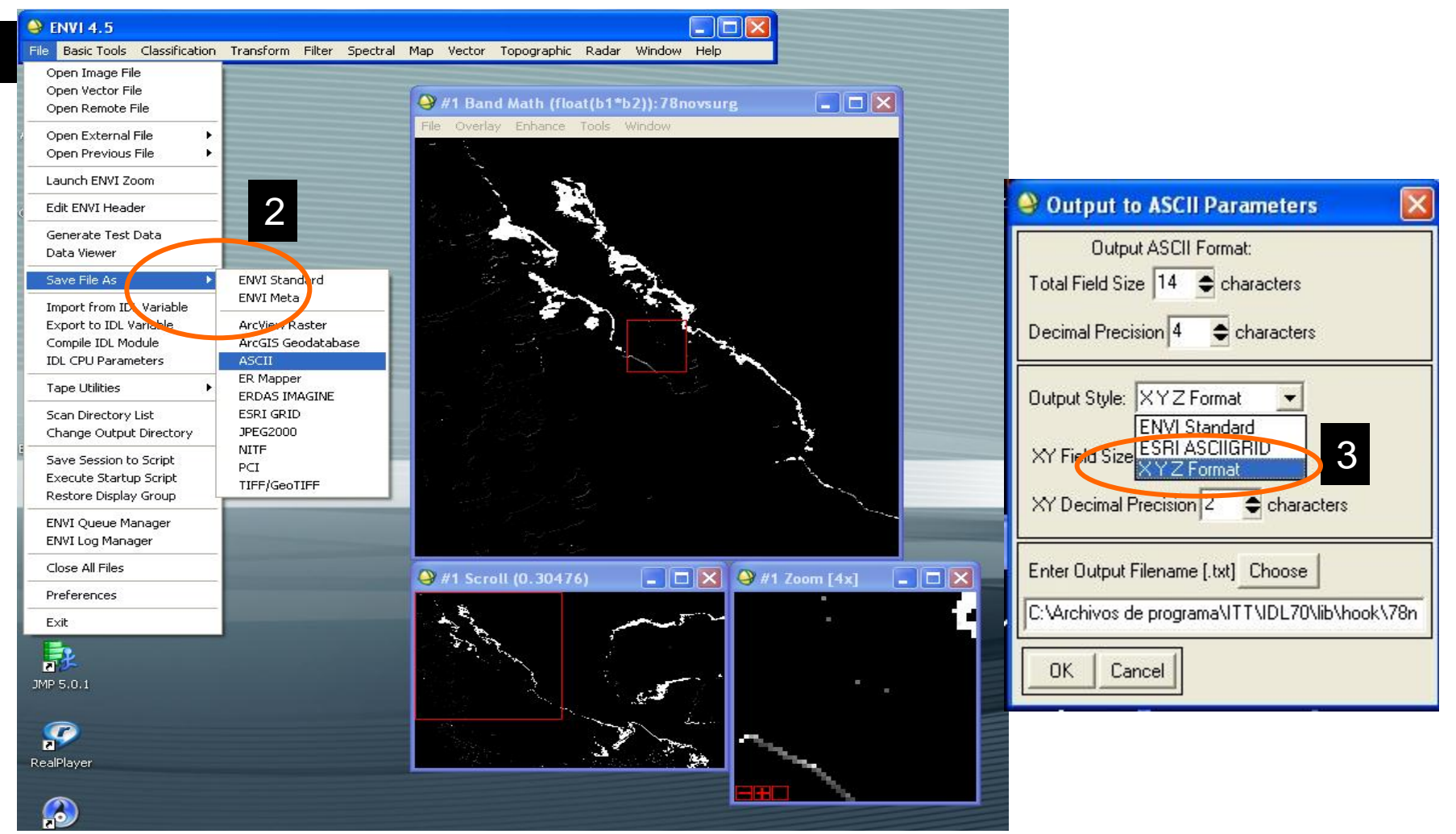

- 8.-La imagen se exporta en formato ASCII
  - 1) Menú File:

2)Save file as: ASCII

3) XYZ Format: Seleccionar nombre del archivo. El archivo de salida lleva las coordenadas geográficas, cartesianas (x,y) y los valores geofísicos.

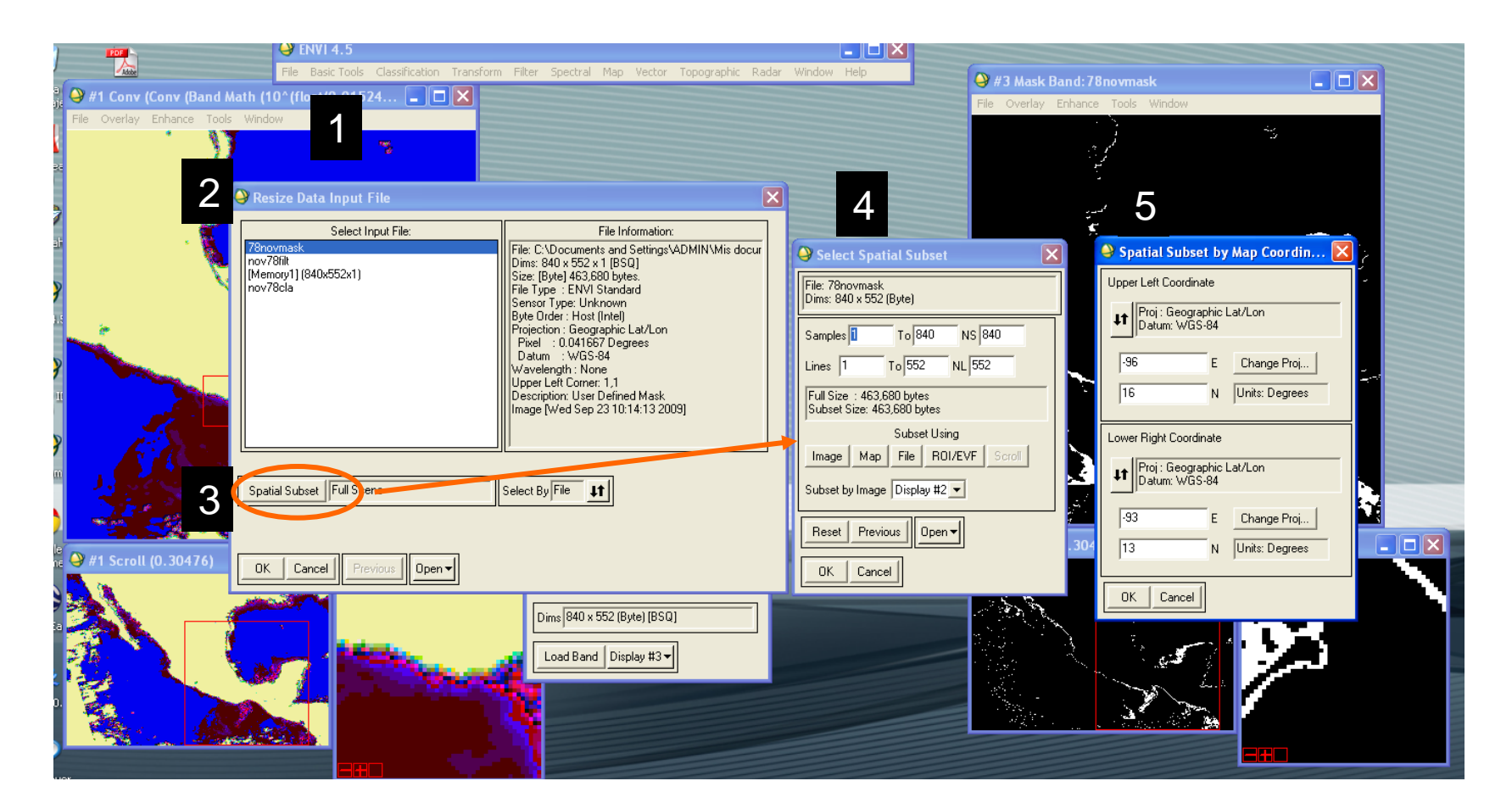

Herramienta adicional:

Para recortar áreas de interés: utilizar en el Menú general (1)

- 2) Basic Tools
- 3) Resize data
- 4) Spatial subset

5) Map: Seleccionar las coordenadas extremas superior izquierda e inferior derecha para limitar el área recortada.